## Appendix

G

# Making a Machine Drawing from a Casting Drawing

This chapter will cover the following to World Class standards:

- Sketch of a Machine Drawing
- Open and Save As another File
- Draw the Machine Profile
- Cut away the Extrusion
- Add Addition Extrusions to be Cut Away

## **Sketch of a Machine Drawing**

In the last chapter, we made a casting drawing where we added 1.5 mm of machine stock onto the areas where the part would be turned, bored and milled. In this exercise, we will remove the material so that the part can function in a precision assembly.

In this appendix, we will cut away material to make a 120 mm diameter on the outside of the casting, we will bore a 20 mm diameter at the center of the piece and we will remove 1.5 mm from the face of the casting.

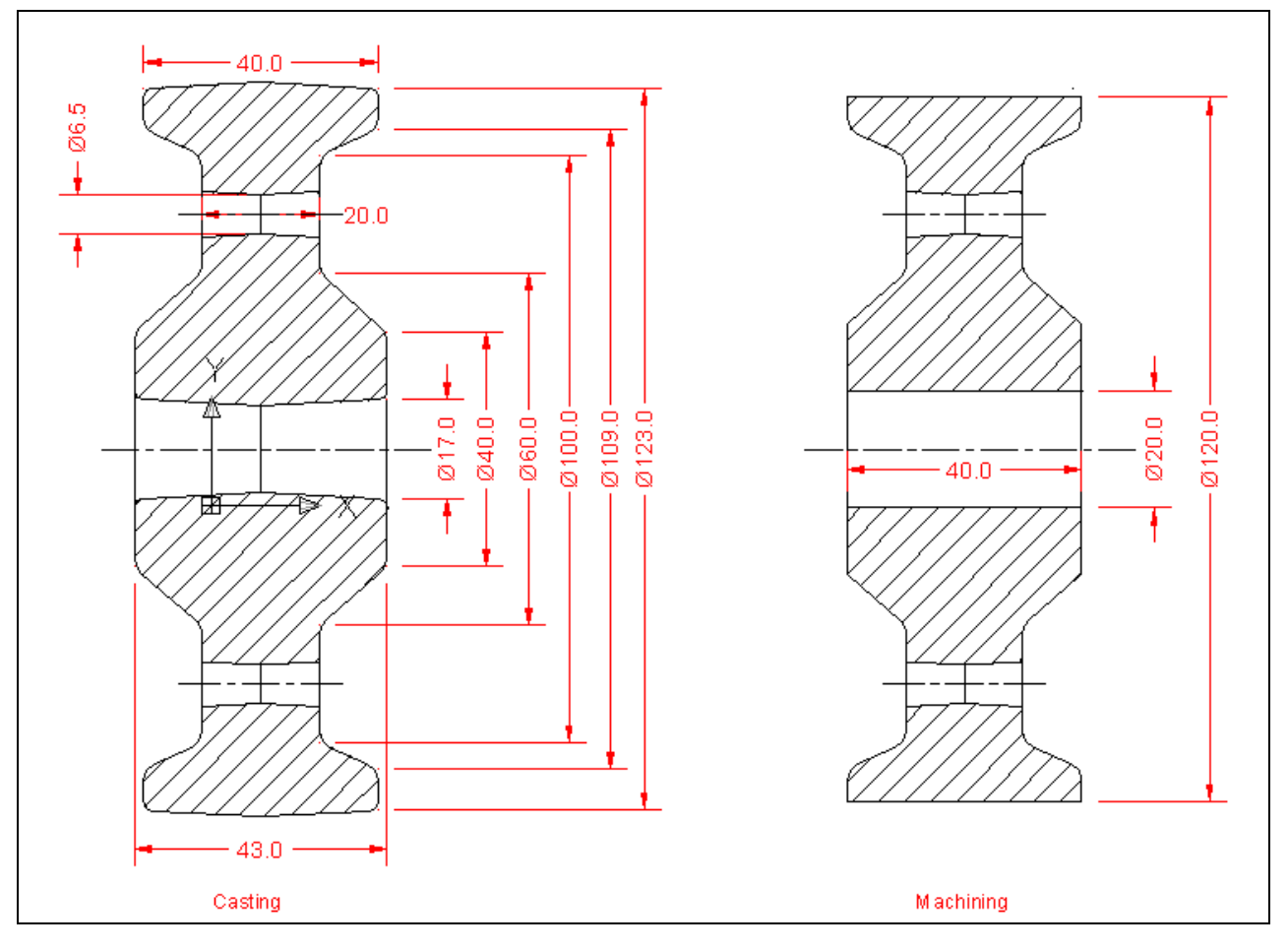

**Figure G.1 – Problem Seven Sketch** 

In this problem, we will practice techniques that we learned in the previous solid parts and include the opening and saving the existing casting drawing to make a new file.

## **Starting a Machine Drawing**

| When we open the AutoCAD Inventor application, we will select Open from the menu. |                                     |                                                                   |                          |                   |   |                       |
|-----------------------------------------------------------------------------------|-------------------------------------|-------------------------------------------------------------------|--------------------------|-------------------|---|-----------------------|
| • Construction     • • • • • • • • • • • • • • • • • • •                          | Autodesk Inventor Professional 2012 | Engineers Wiki Customer<br>Rule-ORG Help Involvement<br>Community | Sype a keyword ar phrase | 踊 S Y ☆ A Sign In |   |                       |
| For Help, press F1                                                                | Autodesk' Ir                        | iventor <sup>*</sup> Profe                                        | essional                 |                   | 0 | <sup>e</sup> Autodesk |

#### **Figure G.2 – AutoCAD Inventor Professional 2012**

An Open window will appear and we select the Look in list box and find the part drawings folder where we have been saving our files. We pick Part7 and push the Open button.

| Fre Open                       |                                                                                 |                 |                    | X                 |  |
|--------------------------------|---------------------------------------------------------------------------------|-----------------|--------------------|-------------------|--|
| Libraries Content Center Files | Look in: 🌗                                                                      | part drawings 🗸 | G 🌶 📂 🖽 -          |                   |  |
|                                | Name                                                                            | *               | Date modified      | Туре              |  |
|                                | Projects                                                                        |                 | 7/5/2012 7:34 AM   | File folder       |  |
|                                | Part1                                                                           |                 | 6/12/2012 3:23 PM  | Autodesk Inventor |  |
|                                | Part2                                                                           |                 | 6/12/2012 7:13 PM  | Autodesk Inventor |  |
|                                | 🔁 Part3                                                                         |                 | 6/13/2012 4:19 PM  | Autodesk Inventor |  |
|                                | 🔂 Part4                                                                         |                 | 6/14/2012 9:05 AM  | Autodesk Inventor |  |
|                                | Part5                                                                           |                 | 6/15/2012 10:49 AM | Autodesk Inventor |  |
|                                | 🜈 Part6                                                                         |                 | 6/27/2012 9:08 PM  | Autodesk Inventor |  |
|                                | 💋 Part7                                                                         |                 | 7/3/2012 8:13 PM   | Autodesk Inventor |  |
|                                | 🔂 Part8                                                                         |                 | 7/2/2012 9:21 PM   | Autodesk Inventor |  |
|                                | •                                                                               | III             |                    | •                 |  |
|                                | File name: Part7 -                                                              |                 |                    |                   |  |
|                                | Files of type:         Autodesk Inventor Files (*iam;*idw;*idwg;*ipt;*ipn;*ide) |                 |                    |                   |  |
|                                | Project File: Default.ipj                                                       |                 |                    |                   |  |
|                                |                                                                                 |                 | Options Op         | en Cancel         |  |

Figure G.3 – Opening Part 7 Drawing File

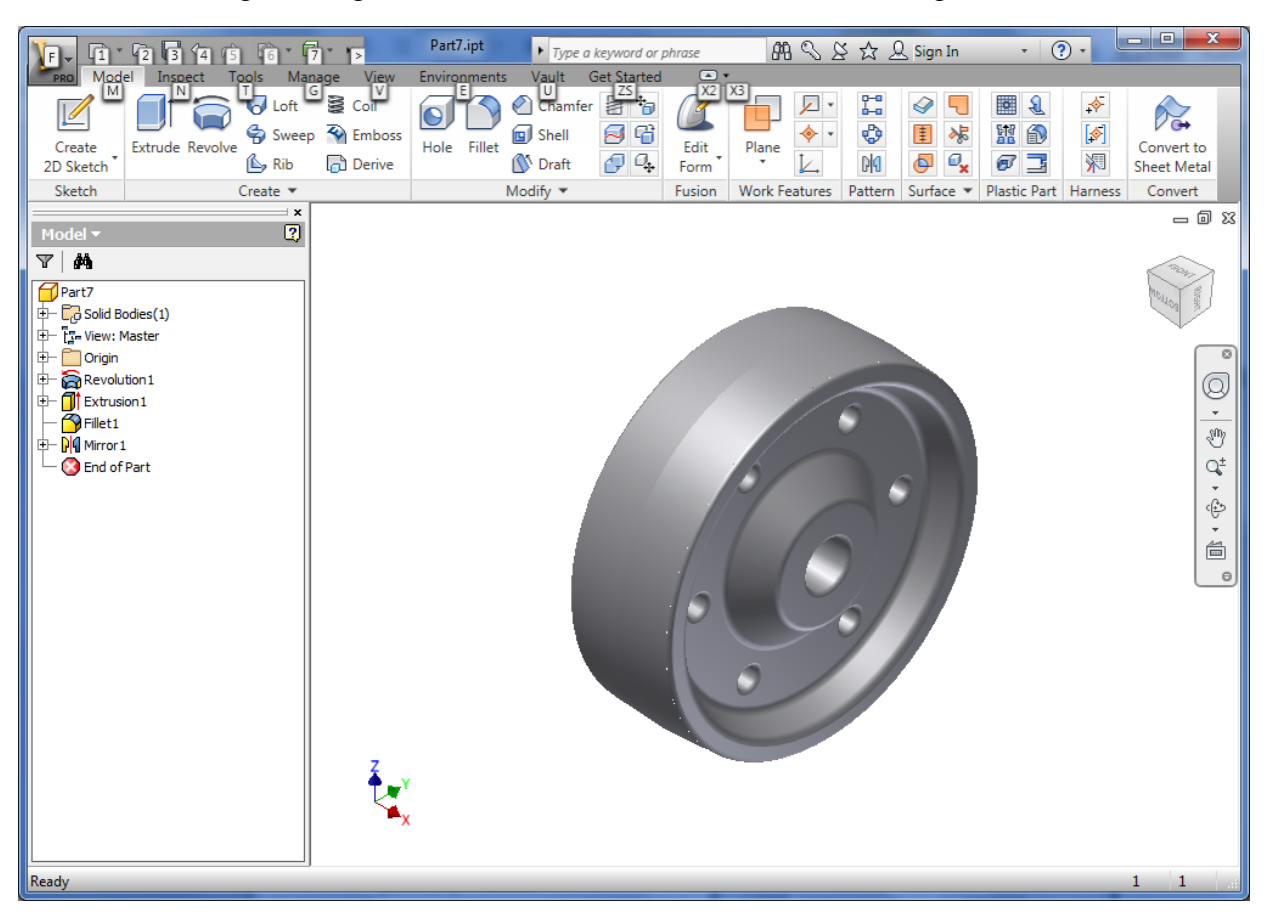

We see our casting drawing and we will save the file as Part 7 machining.

#### Figure G.4 – Part 7 Casting File

We select the Inventor icon in the upper left corner of the Inventor 2012 window and we select Save As from the drop down menu.

We name the file Part 7 machining and push the Save button.

| Libraries Content Center Files | Save in: 🌗 part drawings                                                         | - 3 🕫 📂 🛄-                                                                                                    | G 🏚 📂 🛄 -                                                                                                    |  |  |
|--------------------------------|----------------------------------------------------------------------------------|----------------------------------------------------------------------------------------------------|----------------------------------------------------------------------------------------------------|--|--|
|                                | Name                                                                             | Date modified                                                                                                    | Туре                                                                                                    |  |  |
|                                | Projects<br>Part1<br>Part2<br>Part3<br>Part4<br>Part5<br>Part6<br>Part7<br>Part8 | 7/5/2012 7:34 AM<br>6/12/2012 3:23 PM<br>6/12/2012 7:13 PM<br>6/13/2012 4:19 PM<br>6/14/2012 9:05 AM<br>6/15/2012 10:49 AM<br>6/27/2012 9:08 PM<br>7/3/2012 8:13 PM<br>7/2/2012 9:21 PM | File folder<br>Autodesk Inventor.<br>Autodesk Inventor.<br>Autodesk Inventor.<br>Autodesk Inventor.<br>Autodesk Inventor.<br>Autodesk Inventor.<br>Autodesk Inventor.<br>Autodesk Inventor. |  |  |
|                                | <                                                                                |                                                                                                    |                                                                                                    |  |  |

Figure G.5 – Part 7 Machining

We then can close the Part7 drawing and open the new Part 7 machining file.

## **Drawing the First Machining Profile**

We right click on the graphic display and we choose the New Sketch button.

We select the plane to create the 2D sketch.

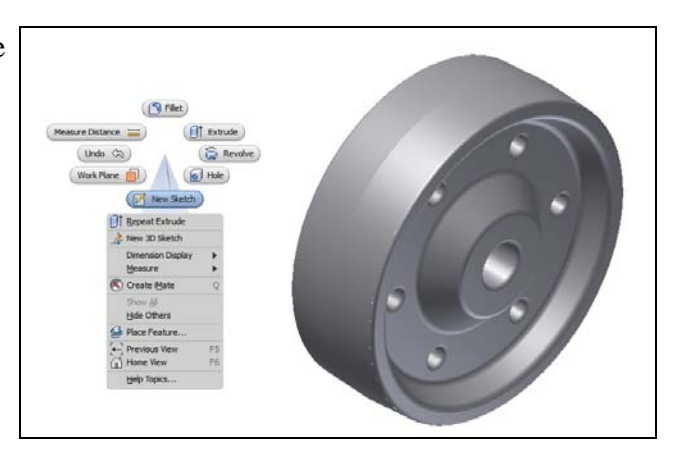

Figure G.6 – Start a New Sketch

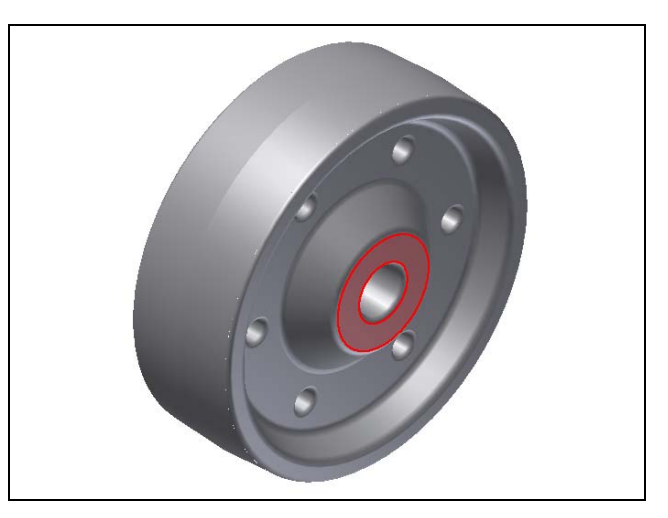

**Figure G.7 – Select the Plane for the Sketch** 

We then will pick the circle tool on the Inventor 2012 menu and choose the green dot at the center of the part. We will make the circle 20 mm for the size of the bore.

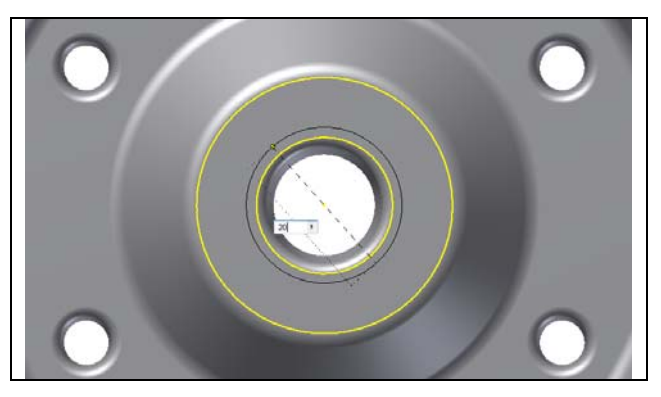

Figure G.8 – Draw a 20 mm Circle

Next, we will again pick the circle tool on the Inventor 2012 menu and choose the green dot at the center of the part. We will make the circle 120 mm.

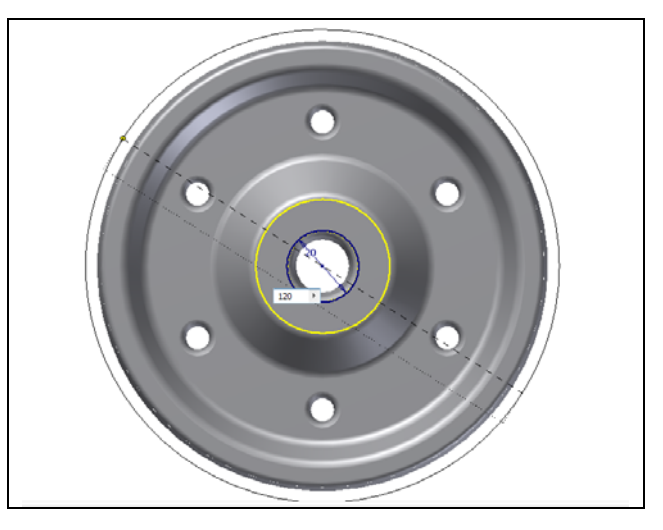

Figure G.9 – Draw a 120 mm Circle

For our third circle, we will pick the circle tool on the Inventor 2012 menu and choose the green dot at the center of the part. We will create a circle that is outside any area of the part.

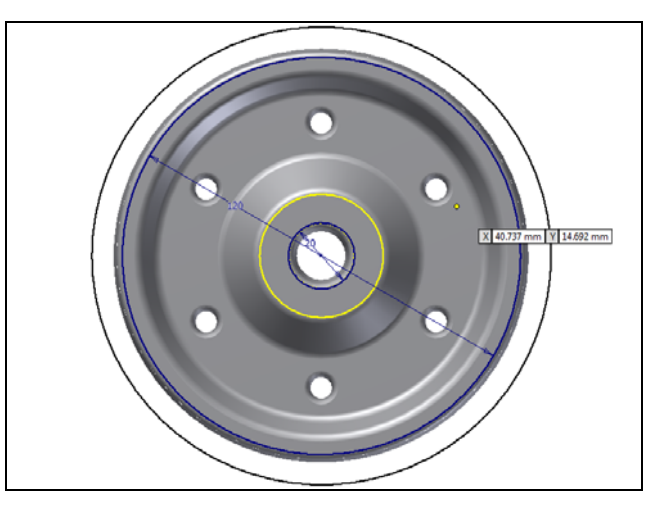

Figure G.10 – 8.5 mm Dimension

## **Finish the 2D Sketch**

Before we extrude the sketch, we need to right click on the graphical display and on the menu; we choose the Finish 2D Sketch button.

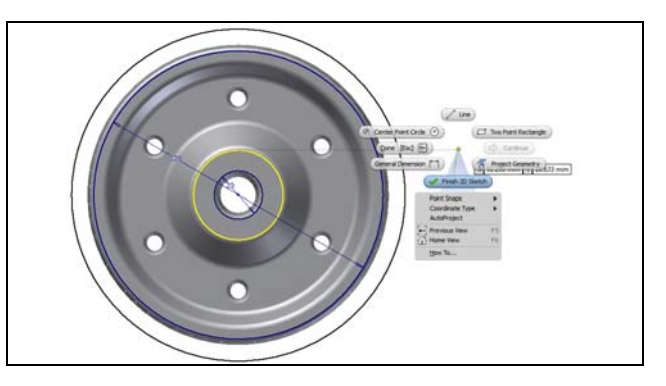

Figure G.11 – Finished 2D Sketch

## **Extrude the Sketch**

Now that we have a finished sketch, we need to extrude the part. We can go ahead and pick the Extrude button on the Model tab of the Inventor ribbon. The Extrude window will appear on the display.

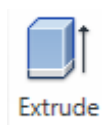

We will select the Solid Output icon, and make the Extents distance 50 mm. We will select the Direction2 icon so the extrusion is over the piece. We will choose the Cut icon so the material will be subtracted from the solid. We pick the 20 mm diameter and the outside ring as shown in the figure. We can see the intended alteration and we press the OK button to accept the changes.

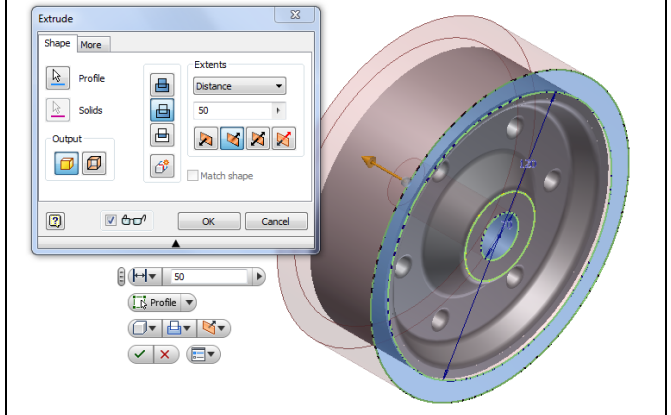

Figure G.12 – Extrude the Two Profiles

### **Create another Sketch**

We right click on the graphic display and we choose the New Sketch button.

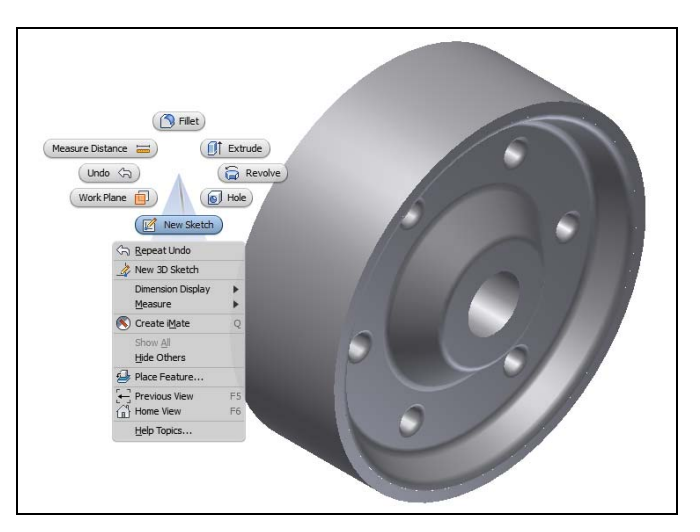

Figure G.13 – Create another 2D Sketch

We select the plane to create the 2D sketch.

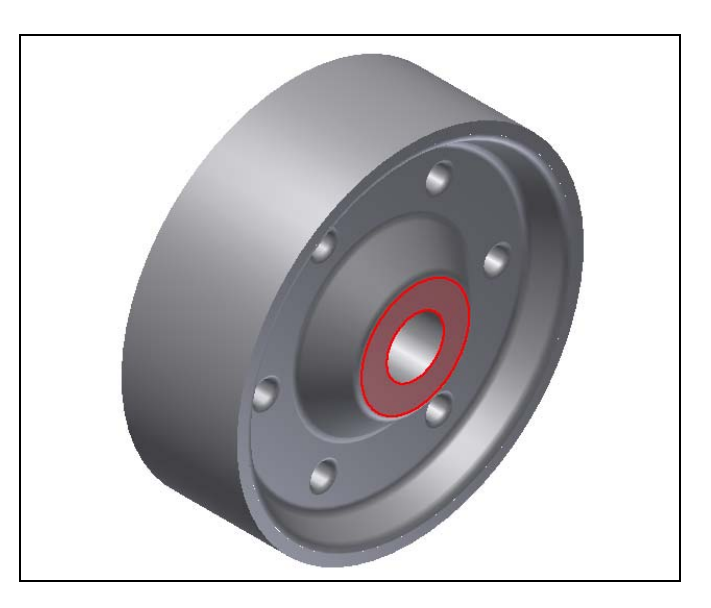

**Figure G.14 – Select the Plane for the Sketch** 

We then will pick the circle tool on the Inventor 2012 menu and choose the green dot at the center of the part. We will make the circle 50 mm for the size of the bore.

Before we extrude the sketch, we need to right click on the graphical display and on

the menu; we choose the Finish 2D Sketch

button.

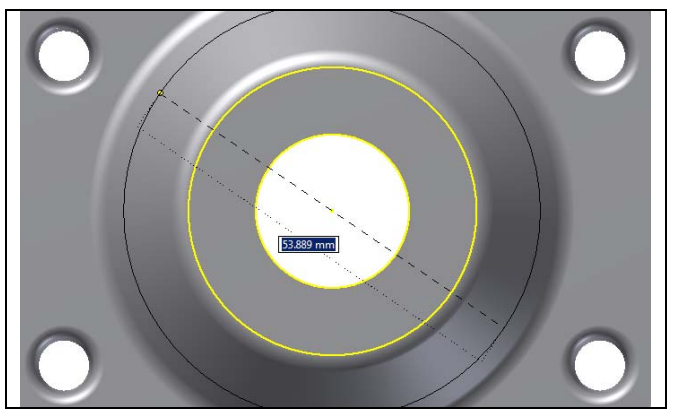

Figure G.15 – Draw a 50 mm Circle

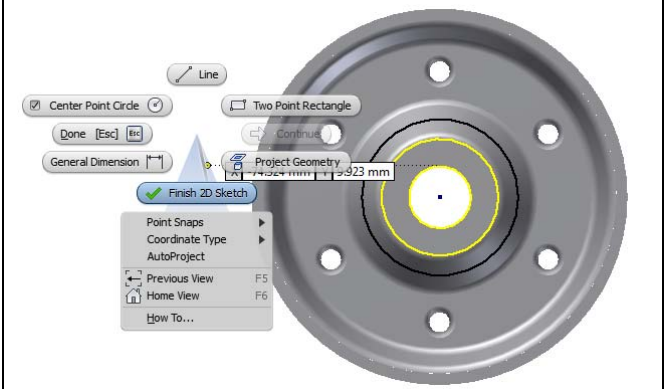

Figure G.16 – Finished 2D Sketch

Now that we have a finished sketch, we need to cut away the material. We can go ahead and pick the Extrude button on the Model tab of the Inventor ribbon.

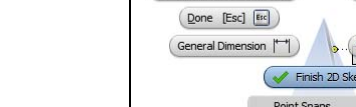

The Extrude window will appear on the display. We will then select the Solid Output icon, and make the Extents distance 1.5 mm. We will select the Direction2 icon so the extrusion is over the piece. We will choose the Cut icon so the material will be subtracted from the solid. We pick the 50 mm diameter and the other inside ring as shown in the figure. We can see the intended alteration and we press the OK button to accept the changes.

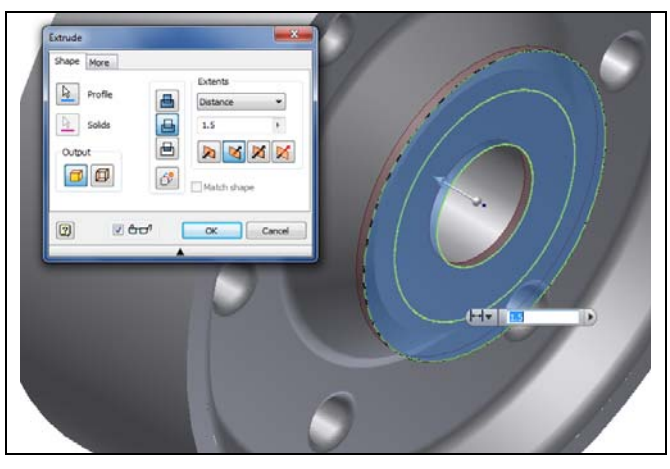

Figure G.17 – Cut away the Material

We then repeat the same process on the other side of the casting. On the View icon in the upper right corner of the display, we pick the corner 180 degrees opposite the current view.

We right click on the graphic display and we

choose the New Sketch button.

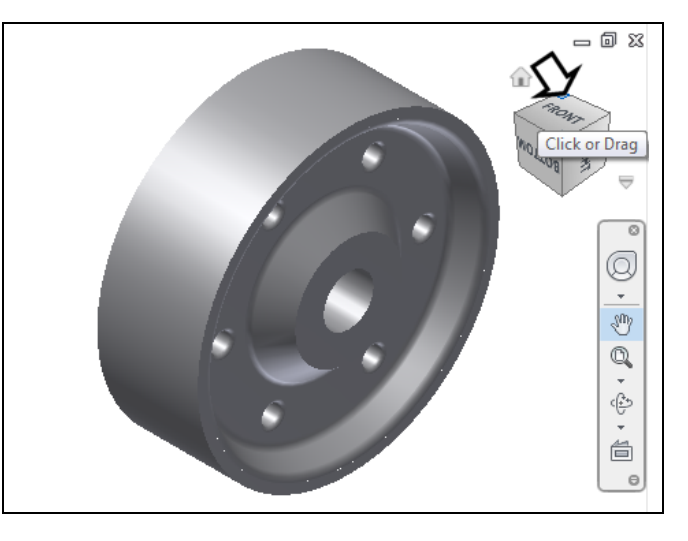

**Figure G.18 – Rotate the Part** 

 Measure Datance
 If estimate

 Work Flanc
 If estimate

 Work Flanc
 If estimate

 If estimate
 If estimate

 If estimate
 If estimate

 If estimate
 If estimate

 If estimate
 If estimate

 If estimate
 If estimate

 If estimate
 If estimate

 If estimate
 If estimate

 If estimate
 If estimate

 If estimate
 If estimate

 If estimate
 If estimate

 If estimate
 If estimate

 If estimate
 If estimate

 If estimate
 If estimate

 If estimate
 If estimate

 If estimate
 If estimate

 If estimate
 If estimate

 If estimate
 If estimate

 If estimate
 If estimate

 If estimate
 If estimate

 If estimate
 If estimate

 If estimate
 If estimate

 If estimate
 If estimate

 If estimate
 If estimate

 If estimate
 If estimate

 If estimate
 If estimate</td

Figure G.19 – Create a New Sketch

We select the plane to create the 2D sketch.

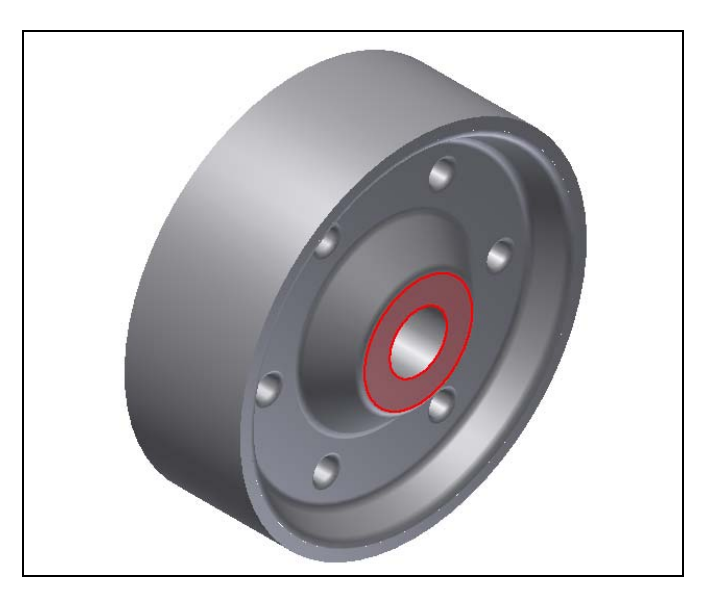

**Figure G.20 – Select the Plane for the Sketch** 

We then will pick the circle tool on the Inventor 2012 menu and choose the green dot at the center of the part. We will make the circle 50 mm for the size of the bore.

button.

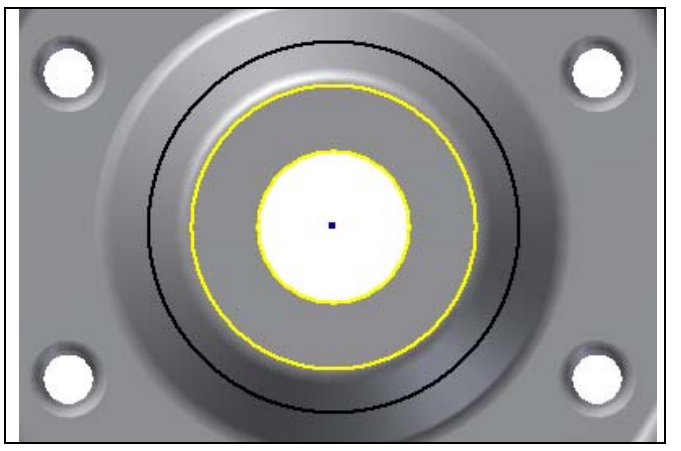

Figure G.21 – Draw a 20 mm Circle

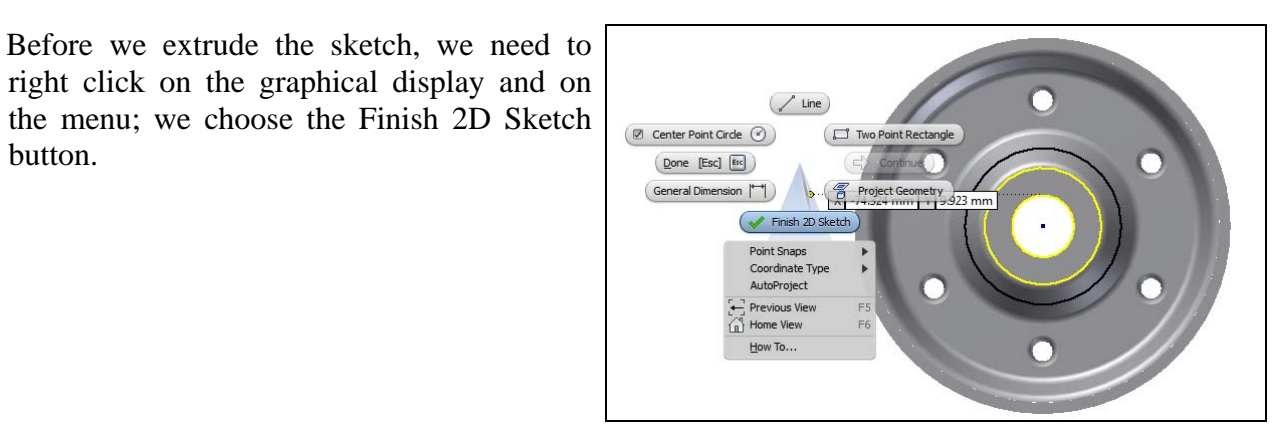

Figure G.22 – Finished 2D Sketch

Now that we have a finished sketch, we need to cut away the material. We can go ahead and pick the Extrude button on the Model tab of the Inventor ribbon.

The Extrude window will appear on the display. We will then select the Solid Output icon, and make the Extents distance 1.5 mm. We will select the Direction2 icon so the extrusion is over the piece. We will choose the Cut icon so the material will be subtracted from the solid. We pick the 50 mm diameter and the other inside ring as shown in the figure. We can see the intended alteration and we press the OK button to accept the changes.

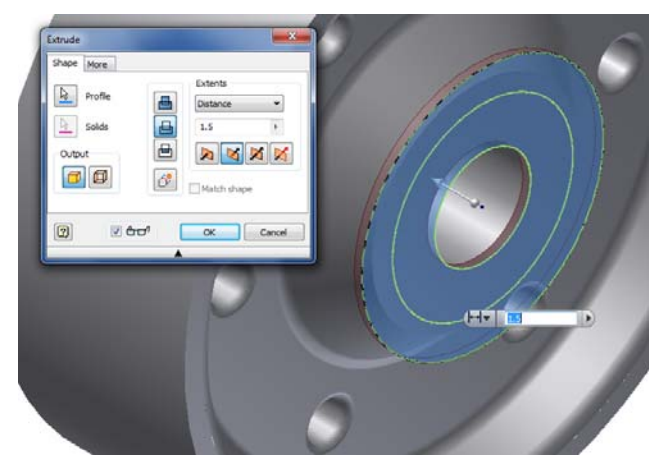

Figure G.23 – Cut away the Material

Save the drawing and we will now have a solid part to be used on a project.

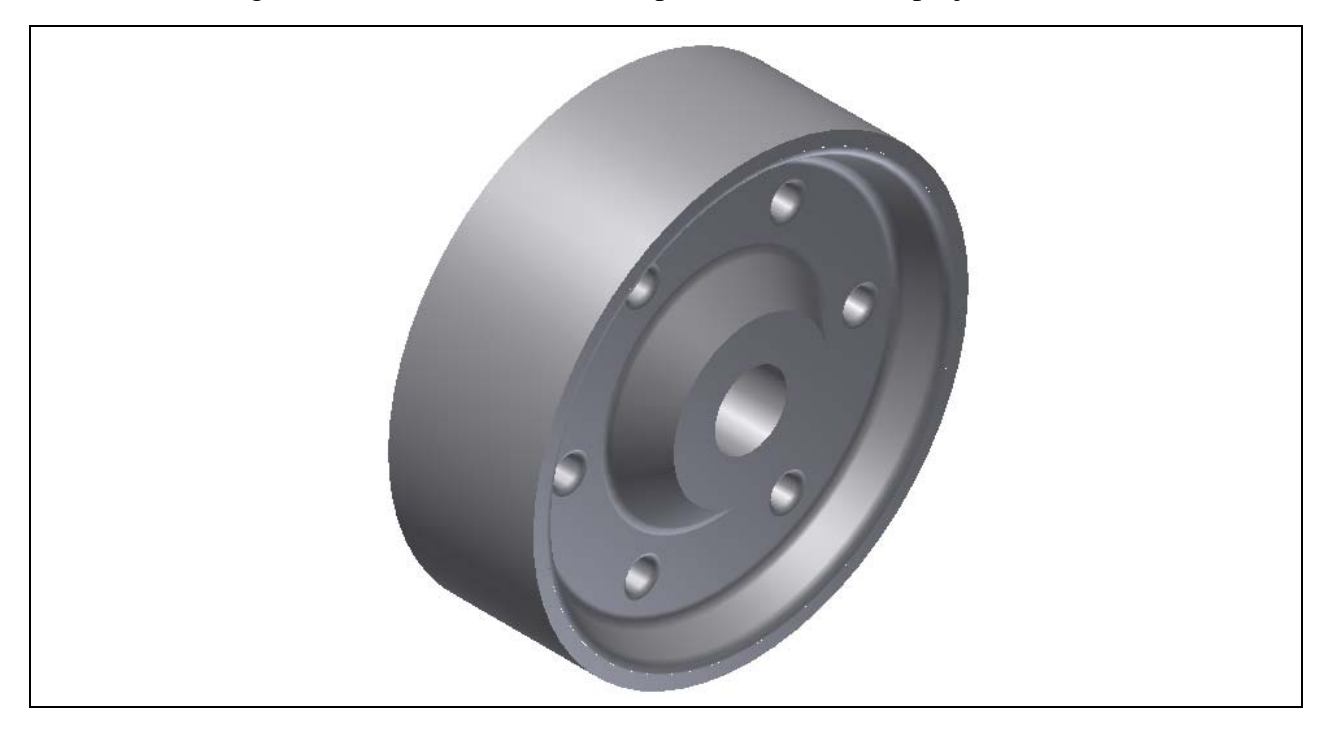

**Figure G.24 – Finished Solid** 

\* World Class CAD Challenge \* - Close this drawing file. Create a New file from the casting drawing and draw the three circles. Extrude and cut the profile into a solid. Make two more sketches showing the 50 mm circles. Extrude and cut them from the face of the casting. Complete the task in less than 15 minutes. Continue this drill four times, each time completing the drawing under 15 minutes to maintain your World Class ranking.

\* World Class CAD Challenge \* - Report your best times to World Class CAD at www.worldclasscad.com to obtain your world class ranking.